## Interview Mentor

Application Installation Steps

<u>https://interviewmentor.novamind-ai.com/</u>

## Step1

Download Interview Mentor Software

Go to Interview Mentor website on the right

Download Windows version or Mac version

### AI POWERED INVISIBLE ASSISTANT

For any remote meeting, conversation, examination...,

Rock interviews? Yes, YOU CAN!

S Download for Mac

📒 Download for Windows

Step 2 Double click MeetingMentor\_Setup\_V020.exe

First you see a screen with "don't run", you click upper left "more info",

Then you see second screen, click "run anyway"

#### Windows protected your PC

Microsoft Defender SmartScreen prevented an unrecognized app from starting. Running this app might put your PC at risk. <u>More info</u>

Don't run

 $\times$ 

### Windows protected your PC

Microsoft Defender SmartScreen prevented an unrecognized app from starting. Running this app might put your PC at risk.

App: MeetingMentor\_Setup\_V020.exe Publisher: Unknown publisher

Run anyway

Don't run

# Read and Accept the agreement and click Next

 License Agreement

 Please read the following important information before continuing.

 Please read the following License Agreement. You must accept the terms of this agreement before continuing with the installation.

 END USER LICENSE AGREEMENT FOR MEETING MENTOR SOFTWARE

 IMPORTANT: PLEASE READ THIS END USER LICENSE AGREEMENT CAREFULLY BEFORE DOWNLOADING OR USING THE MEETING MENTOR SOFTWARE.

 By downloading, installing, or using the Meeting Mentor software, you indicate your agreement to a software.

By downloading, installing, or using the Meeting Mentor software, you indicate your agreement to the terms of this End User License Agreement ("Agreement"). If you do not agree to all of the terms of this Agreement, do not download, install, or use the software.

1. LICENSE GRANT

Setup - Interview Mentor version 0.2.0

Subject to the terms and conditions of this Agreement, the licensor grants you a limited, non-exclusive, non-transferable license to download, install, and use the Meeting Mentor software ("Software") on your personal computer or workstation.

2. RESTRICTIONS

I accept the agreement

I do not accept the agreement

Next Cancel

### Follow the installation flow and take the default location application choose click 'next'

| Setup - Interview Mentor version 0.2.0                                                                                                    |                                | _          |           | ~        |
|----------------------------------------------------------------------------------------------------|--------------------------------|------------|-----------|----------|
| Select Destination Location<br>Where should Interview Mentor be installed?                                                                                                    |                                |            |           | E        |
|                                                                                                    |                                |            |           |          |
| Setup will install Interview Mentor into the follow                                                                                                    | ing folder.                    |            |           |          |
| To continue, click Next. If you would like to select a differ                                                                                                    | ent folder, click Browse.      |            |           |          |
| C:\Users\Emily\Documents\Interview Mentor                                                                                                    |                                |            | Browse.   |          |
|                                                                                                    |                                |            |           |          |
|                                                                                                    |                                |            |           |          |
|                                                                                                    |                                |            |           |          |
|                                                                                                    |                                |            |           |          |
|                                                                                                    |                                |            |           |          |
|                                                                                                    |                                |            |           |          |
| At least 1.44 GB of free disk space is required.                                                                                                    |                                |            |           |          |
|                                                                                                    |                                |            | _         |          |
|                                                                                                    | Back                           | Next       |           | Cancel   |
|                                                                                                    |                                |            |           |          |
| 占 Setup - Interview Mentor version 0.2.0                                                                                                    |                                | _          |           | ×        |
| Setup - Interview Mentor version 0.2.0                                                                                                    |                                |            |           | ×<br>EYP |
| Setup - Interview Mentor version 0.2.0<br>Select Additional Tasks<br>Which additional tasks should be performed?                                                                                                    |                                |            |           | ×        |
| Setup - Interview Mentor version 0.2.0<br>Select Additional Tasks<br>Which additional tasks should be performed?<br>Select the additional tasks you would like Setup to perform<br>Next.                                                                                                    | a while installing Interview M | —          | nen click | ×        |
| Setup - Interview Mentor version 0.2.0<br>Select Additional Tasks<br>Which additional tasks should be performed?<br>Select the additional tasks you would like Setup to perform<br>Next.<br>Additional shortcuts:                                                                                 | while installing Interview M   |            | nen click | ×        |
| <ul> <li>Setup - Interview Mentor version 0.2.0</li> <li>Select Additional Tasks<br/>Which additional tasks should be performed?</li> <li>Select the additional tasks you would like Setup to perform<br/>Next.</li> <li>Additional shortcuts:</li> <li>Create a desktop shortcut</li> </ul>      | while installing Interview M   |            | nen click | ×        |
| <ul> <li>Setup - Interview Mentor version 0.2.0</li> <li>Select Additional Tasks         Which additional tasks should be performed?         Select the additional tasks you would like Setup to perform Next.         Additional shortcuts:         Create a desktop shortcut     </li> </ul>    | n while installing Interview M | —          | nen dick  | ×        |
| <ul> <li>Setup - Interview Mentor version 0.2.0</li> <li>Select Additional Tasks         Which additional tasks should be performed?         Select the additional tasks you would like Setup to perform Next.         Additional shortcuts:         Create a desktop shortcut     </li> </ul>    | while installing Interview M   | —          | nen dick  | ×        |
| <ul> <li>Setup - Interview Mentor version 0.2.0</li> <li>Select Additional Tasks         Which additional tasks should be performed?         Select the additional tasks you would like Setup to perform Next.         Additional shortcuts:         Create a desktop shortcut     </li> </ul>    | a while installing Interview M | –          | nen dick  | ×        |
| <ul> <li>Setup - Interview Mentor version 0.2.0</li> <li>Select Additional Tasks<br/>Which additional tasks should be performed?</li> <li>Select the additional tasks you would like Setup to perform<br/>Next.</li> <li>Additional shortcuts:</li> <li>Create a desktop shortcut</li> </ul>      | n while installing Interview M | –          | nen dick  | ×        |
| <ul> <li>Setup - Interview Mentor version 0.2.0</li> <li>Select Additional Tasks         Which additional tasks should be performed?         Select the additional tasks you would like Setup to perform Next.         Additional shortcuts:         Create a desktop shortcut     </li> </ul>    | a while installing Interview M | lentor, th | nen dick  | ×        |
| <ul> <li>Setup - Interview Mentor version 0.2.0</li> <li>Select Additional Tasks         Which additional tasks should be performed?     </li> <li>Select the additional tasks you would like Setup to perform Next.</li> <li>Additional shortcuts:</li> <li>Create a desktop shortcut</li> </ul> | n while installing Interview M | —          | nen dick  | ×        |
| <ul> <li>Setup - Interview Mentor version 0.2.0</li> <li>Select Additional Tasks<br/>Which additional tasks should be performed?</li> <li>Select the additional tasks you would like Setup to perform<br/>Next.</li> <li>Additional shortcuts:</li> <li>Create a desktop shortcut</li> </ul>      | a while installing Interview M | –          | nen dick  | ×        |
| <ul> <li>Setup - Interview Mentor version 0.2.0</li> <li>Select Additional Tasks         Which additional tasks should be performed?         Select the additional tasks you would like Setup to perform Next.         Additional shortcuts:         Create a desktop shortcut     </li> </ul>    | while installing Interview M   | –          | nen dick  | ×        |

The setup process will bring a CMD window to continue installing the required packages to your PC

Please wait it to finish...

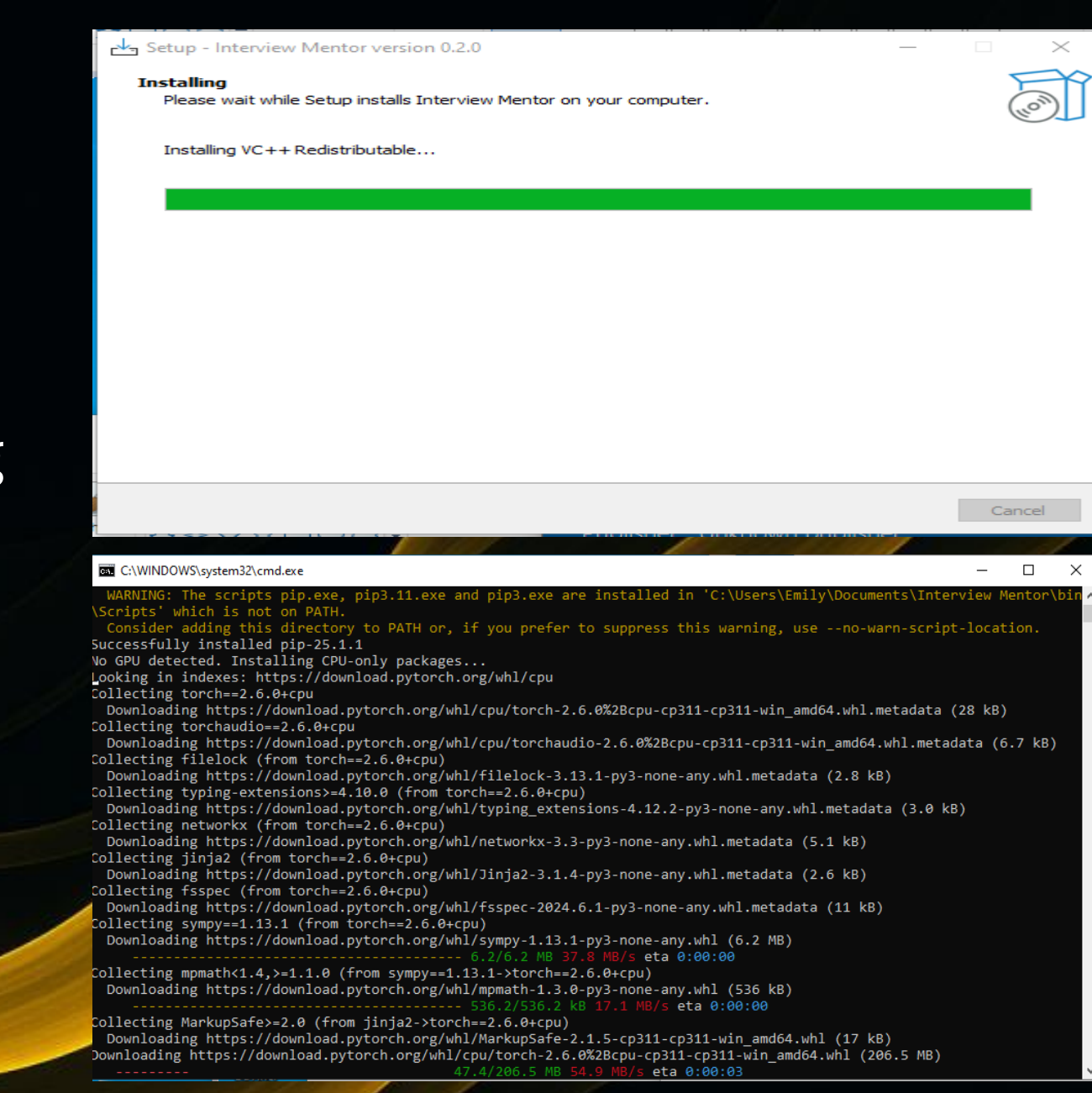

Setup - Interview Mentor version 0.2.0

#### Completing the Interview Mentor Setup Wizard

Setup has finished installing Interview Mentor on your computer. The application may be launched by selecting the installed shortcuts.

Click Finish to exit Setup.

View important information

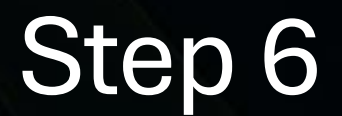

When you see this window, you've finished your installation!!!

Finish

Please be aware, PCs with GPU and without GPU are different.

Please practice before your interview!!!

🥘 post\_install\_info - Notepad

File Edit Format View Help Meeting Mentor - Installation Complete

Performance Information:

This application uses speech recognition which works best with GPU acceleration.

- With NVIDIA GPU: Transcription will be fast and responsive

- Without NVIDIA GPU: Transcription will still work but may be slower

For best performance:

- Ensure your NVIDIA drivers are up to date
- Close other GPU-intensive applications while using Meeting Mentor

Thank you for installing Meeting Mentor!